# Modellieren mit CAD3D

Das Objekt der Aufgabe 75 c) aus dem Lehrbuch DG II - Darstellende Geometrie für Bautechnik, Innenraumgestaltung und Holztechnik u.a. (Müllner, Löffler, Asperl) soll mit der CAD3D-Software von Stachel/Pfeifer modelliert werden.

#### Angabe:

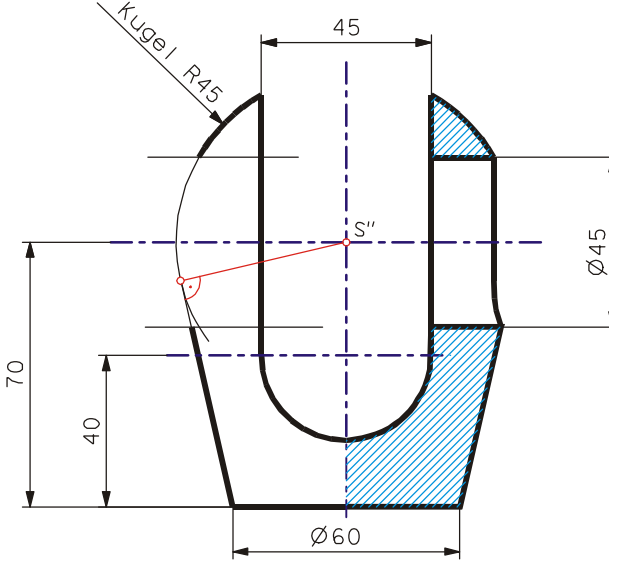

#### Konstruktionsweg:

- a) Kugel und berührenden Kegel erzeugen und vereinigen
- b) horizontalen Bohrzylinder ausfräsen
- c) "lotrechte" prismatische Ausnehmung mit dem zweitprojizierenden Drehzylinder vereinigen
- <sup>∞</sup> Zylinue, v.
  <sup>∞</sup> d) Differenz bilden
  <sup>∞</sup> arzeugei
  - e) Schnitt erzeugen

### Konstruktionsbeschreibung (Schritt für Schritt – Anleitung):

- 1. Starten des CAD3D-Paket und Einstellen des Rasters:
  - 5mm 田 📫 স H

Raster auf 5mm einstellen Roter Punkt bedeutet "Raster aus" Grüner Punkt bedeutet "Raster ein"

- 2. Entwerfen einer Kugel:
  - Werkzeug Kugel aus dem Funktionsfenster Standardkörper wählen und eine Kugel mit Radius 45mm interaktiv oder durch Eingabe des Wertes 45 im Optionsfenster erzeugen.

Um exakt 45mm Radius zu erhalten muss der Mauszeiger auf einer der Koordinatenachsen platziert werden.

3. Zoomen der Ansichtsfenster:

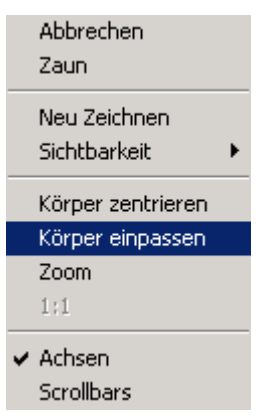

Zum Einpassen der Objekte in die jeweiligen • Ansichtsfenster kann ein kontextsensitives Menü (im jeweiligen Ansichtsfenster die rechte Maustaste betätigen) aufgerufen werden. Körper einpassen bewirkt, dass das Gesamtobjekt jeweils im Ansichtsfenster ausreichend Platz findet. Mit **Zoom** kann ein beliebiger Ausschnitt vergrößert oder verkleinert werden.

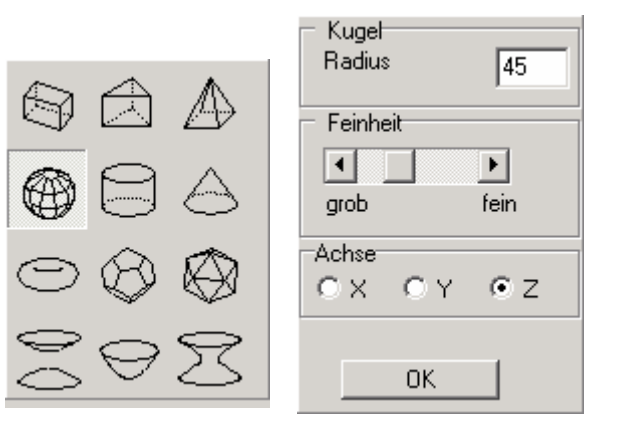

- 4. Verschieben dieser Kugel längs der z-Achse:
  - Werkzeug Schiebung (Funktionsfenster Verlagern) auswählen •
  - Koordinatenursprung als Anfangspunkt des Schiebvektors einfangen • ("snapen")
    - Funktionstaste <F2> betätigen (oder Symbol Snap Punkt wählen)
    - richtigen Anfangspunkt (Ursprung) antippen
    - > mit der Taste <J> oder der linken Maustaste bestätigen
  - Endpunkt des Schiebvektors (0|0|70) im Koordinatenraster angeben. Anfangs- und Endpunkt des Schiebvektors können auch numerisch eingegeben werden.

Bei Schiebungen parallel zu einer Koordinatenebene kann mit Vorteil das

Schnellverschieben (Taste <Q> - wie Quick) eingesetzt werden.

- 5. Konstruktion des berührenden Kegels:
  - Berührkreisradius und Höhe berechnen
  - Werkzeug **Kegel** wählen und einen Kegel mit den berechneten Werten durch Eingabe im Optionsfenster erzeugen.
  - Radius = 43,8430mm Höhe = 189,5900mm
- 6. Spiegelung an der xy-Ebene:
  - Kegel am Umriss antippen (auswählen)
  - - Werkzeug Spiegelung
    - Mit der Funktionstaste <F4> die Snapfunktion Ebene einstellen
    - die x-Achse anklicken (eventuell durch Klicken der rechten Maustaste die "andere Ebene" auswählen) und bestätigen (linke Maustaste).
- 7. Kegel mit dem Schiebvektor (0|0|59,8612) in die richtige Position verschieben:
  - Kegel auswählen
  - Werkzeug Schiebung wählen
    - Schiebvektor Anfangspunkt (0|0|0) eingeben
      Schiebvektor Endpunkt (0|0|59,8612) eingeben

    - > Faktor 1; mit OK bestätigen
    - > Transformation nicht wiederholen (rechte Maustaste für Abbruch) vgl. die Meldung in der Statuszeile
- 8. Kegel mit der xy-Ebene abschneiden:
  - Kegelteil am Umriss antippen

•

- Werkzeug Durchsägen (Funktionsfenster Bearbeiten)
- Mit der Funktionstaste <F4> die Snapfunktion Ebene einstellen
- x-Achse antippen und die richtige Ebene auswählen
- überflüssigen Teil des Kegels löschen:
  - Kegelteil auswählen (antippen)
  - > <Entf>-Taste drücken oder Symbol 🖾 auswählen
- 9. Vereinigung von Kugel und Kegelstumpf:
  - beide Körper am Umriss antippen oder Zaun (rechte Maustaste) um beide Objekte aufziehen
    - Werkzeug Vereinigung (Funktionsfenster Bearbeiten) anwenden

- 10. horizontalen Bohrzylinder entwerfen:
  - optional Entwurfsfarbe ändern
  - Werkzeug **Drehzylinder** auswählen und eine Drehzylinder mit Radius 22,5mm, Höhe 100mm (Drehachse = y-Achse) erzeugen. Die Höhe des Drehzylinders muss größer als der Durchmesser der Kugel aewählt werden.
- 11. Zylinder mit dem Schiebvektor (0|-50|70) in die richtige Position verschieben:
  - Zylinder am Umriss antippen
  - Werkzeug Schiebung wählen
    - Schiebvektor Anfangspunkt (0|0|0) eingeben
    - Schiebvektor Endpunkt (0|-50|70) eingeben
    - oder

**Schnellverschiebung** im Aufriss ausüben (Taste <Q>)

- 12. Zylindrische Bohrung:
  - Kegel-Kugelteil (als Ausgangskörper) und dann Zylinder auswählen

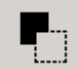

Werkzeug **Differenz** anwenden

## 13. Zweitprojizierende Bohrteile erzeugen:

- optional Entwurfsfarbe ändern
- Mit dem Werkzeug Quader einen Quader mit
- den Maßen 100 x 45 x 80 interaktiv in Grund- und Aufriss "aufziehen" Die Länge des Quaders wird größer als der Kugeldurchmesser, die Höhe größer als 45 + (70 - 40) = 75 gewählt.
- 14. Quader in richtige Position verschieben:
  - Quader am Umriss antippen
  - Werkzeug Schiebung wählen
    - Koordinatenursprung als Anfangspunkt des Schiebvektors einfangen Funktionstaste <F2>
    - Endpunkt des Schiebvektors (-50]-22,5|40) eingeben
- 15. x-parallelen Bohrzylinder entwerfen:
  - Werkzeug Drehzylinder Drehachse = x-AchseRadius 22.5mm Höhe 100mm
- 16. Zylinder mit dem Schiebvektor (-50|0|40) in die richtige Position verschieben:
  - Zylinder am Umriss antippen
  - Werkzeug Schiebung wählen
    - Schiebvektor Anfangspunkt (0|0|0) eingeben oder Körperursprung des Zylinders einfangen (Taste <F5>)
    - Schiebvektor Endpunkt (-50|0|40) eingeben oder Kantenmitte des Quaders

snapen (Taste <F6>)

- 17. Zylinder und Quader vereinigen:
  - Zylinder und Quader am Umriss antippen
  - Werkzeug Vereinigung anwenden
- 18. Festkörper als Differenz bilden:
  - Kugel-Kegelteil als Ausgangskörper und dann Zylinder-Quaderteil wählen
  - Werkzeug **Differenz** anwenden
- 19. Objekt abspeichern
- 20. Schnittdarstellung:
  - Quader mit den Maßen 50 x 50 x 120 entwerfen
  - Differenz aus Objekt und Quader bilden